## 受信通知設定

1. 画面左メニューより、「メール設定」をクリックします。

| 基本情報  |   |   |  |
|-------|---|---|--|
| メール設定 | 2 |   |  |
| ログアウト |   |   |  |
|       |   | _ |  |

2. 受信通知設定をしたいメールアドレスの「詳細」をクリックします。

| ×  | ールアカウント設定           |    |         | ?  |
|----|---------------------|----|---------|----|
| No | メールアドレス             | 種別 | メール保存容量 |    |
| 1  | example@example.jp  | 基本 | 1024 MB | 詳細 |
| 2  | example2@example.jp | 追加 | 1024 MB | 詳細 |

3. 受信通知設定の「設定」をクリックします。

| 受信通知設定 | 0 個設定 | 設定 |
|--------|-------|----|
|--------|-------|----|

4. 「新規登録」ボタンをクリックします。

| 対象メ-<br>examp | ールアカウント:<br>ple@example.jp |            | 新規登録     |
|---------------|----------------------------|------------|----------|
| No            | ヘッダ条件                      | 通知先メールアドレス | 通知先メール件名 |

5. 条件指定と通知先情報を入力後、「登録」ボタンをクリックします。

| ヘッダ条件      |         |
|------------|---------|
| 通知先メールアドレス |         |
| 通知先メール件名   |         |
| 通知先メール内容   |         |
|            | リセット 登録 |

6. 確認画面になりますので、「設定」ボタンをクリックします。

| 確認            |       | ×  |
|---------------|-------|----|
| 登録してもよろしいですか? |       |    |
|               | キャンセル | 設定 |

これで受信通知設定は完了です。